# SMS Plugin for Opencart-1.5.x.x Manual

v1.0.0

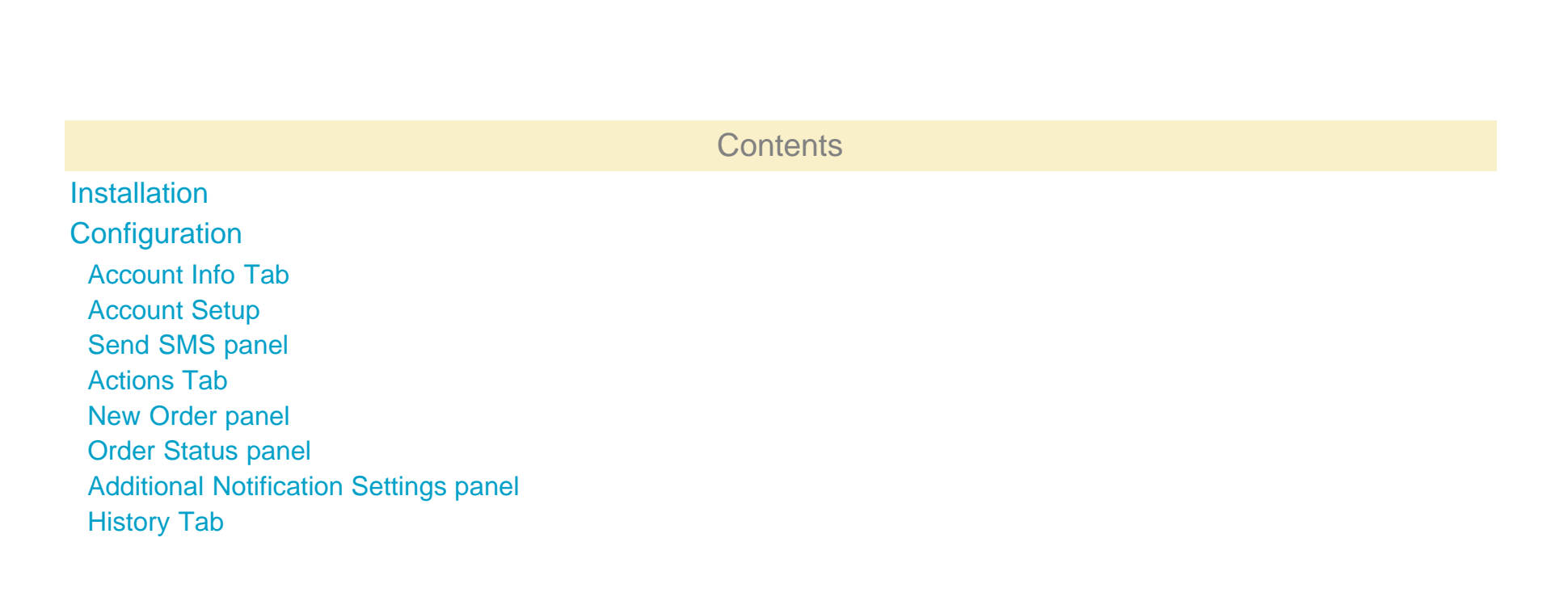

## Installation

To install the SMS Plugin for OpenCart please follow the steps below: (Warning! The SMS Plugin for OpenCart-1.5.x.x requires VQMod)

1. Download extract and copy over the sms-plugin-com-oc-x.x.x.zip into your OpenCart's main directory

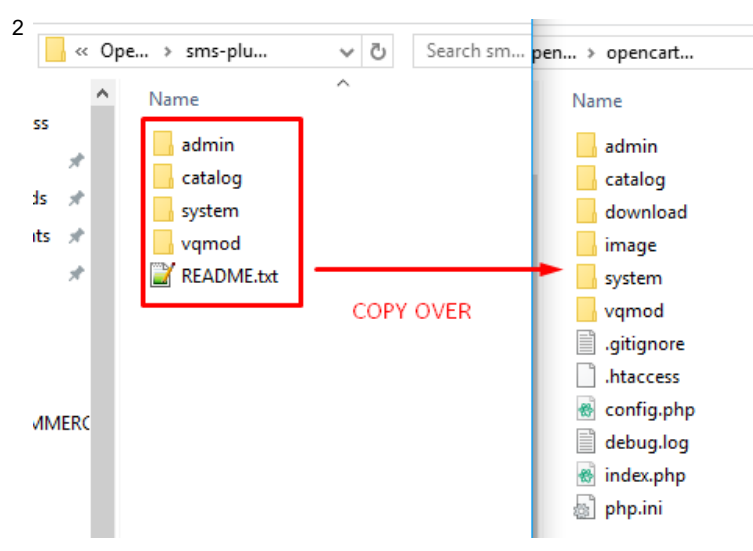

2. Login to your OpenCart's Admin area and select "Extensions" then "Modules" from the main menu.

| OpenCart   AD                          | MINISTRATION       |                     |
|----------------------------------------|--------------------|---------------------|
| Dashboard Catalo                       | g Extensions Sales | System Reports Help |
| Home                                   | Modules            |                     |
| A Daabboard                            | Shipping           |                     |
| Dashbuaru                              | Payments           |                     |
| Overview                               | Order Totals       |                     |
| Total Sales:<br>Total Sales This Year: | Product Feeds      | I                   |

3. Scroll down the Modules list and find the "SMS Plugin" module. Click on the "Install" link

| SMS Plugin | [ <u>Install</u> ] |
|------------|--------------------|
|            |                    |

4. Click on the "Edit" link to open the SMS Plugin module for OpenCart settings

| SMS Plugin | [ <u>Edit</u> ] [ <u>Uninstall</u> ] |
|------------|--------------------------------------|
|------------|--------------------------------------|

5. You see the plugin configuration page. Here you may modify the plugin settings

Account

Account Info

Account Balance: 0 SMS

SMS Plugin API key:

API key

Get Key

API Username:\*

username

API Password:\*

.....

Reset Key

0

?

0

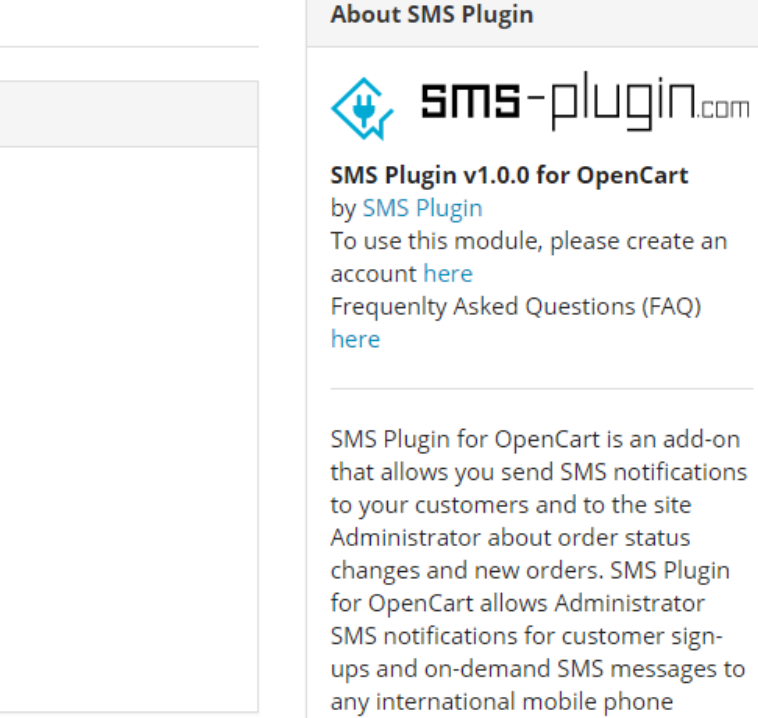

number

Send SMS

# Configuration

### Account Info Tab

In order to be able to use SMS Plugin you need to have an active account. If you don't have one please create an account here. After installation you will be able to see the "SMS Plugin" menu item on the Opencart administration area main menu under Extensions > Modules. Click on the "Edit" link to the right. You are now able to see the SMS Plugin configuration page. The configuration page is divided into 3 main sections (Fig.1). At the top is the TABS area, right below is the TAB CONTENT area and to the right is the Plugin info area. The TAB area has 3 tabs namely "Account", "Actions" and "History". Each of the tabs when clicked shows different tab content which contains different set of plugin configuration settings.

| unt Actions History                                               | TABS        | About SMS Plugin                                                                                                    |
|-------------------------------------------------------------------|-------------|----------------------------------------------------------------------------------------------------|
| ount Info                                                         |             | 🚓 sms-plugin.com                                                                                                    |
| Account Balance: 28 SMS<br>SMS Plugin API key:<br>XXXXXXXXXXXXXXX | TAB CONTENT | SMS Plugin v1.0.0 for OpenCart<br>by SMS Plugin<br>To use this module, please create an<br>account here<br>Frequenlty Asked Questions (FAQ) here                                                           |
| Get Key Reset Key API Username:*                                  | Ø           | SMS Plugin for OpenCart is an add-on<br>that allows you send SMS notifications to<br>your customers and to the site<br>Administrator about order status changes<br>and new orders. SMS Plugin for OpenCart |
| API Password:*                                                    | 0           | allows Administrator SMS notifications for<br>customer sign-ups and on-demand SMS<br>messages to any international mobile                                                                                  |

Plugin configuration page

The Account tab contains two panels. At the top there is the Account Info panel and below it there is the Send SMS panel (Fig.2).

| ount Info ACCOUNT INFO                                                                                                    | ) PANEL                                                             | 🐼 SMS-DUQIN.com                                                                               |
|----------------------------------------------------------------------------------------------------|---------------------------------------------------------------------|-----------------------------------------------------------------------------------------------|
| Account Palance: 28 SMS                                                                                                    |                                                                     | SMS Plugin v1.0.0 for OpenCart                                                                |
| Account Balance, 20 SWS                                                                                                    |                                                                     | by SMS Plugin                                                                                 |
| SMS Plugin API key:                                                                                                    | 0                                                                   | Frequently Asked Questions (FAQ) here                                                         |
| 20000000000000                                                                                                    |                                                                     |                                                                                               |
| Get Key Reset Key                                                                                                    |                                                                     | SMS Plugin for OpenCart is an add-on that alk<br>send SMS notifications to your customers and |
| API Username:*                                                                                                    |                                                                     | Administrator about order status changes and                                                  |
| username                                                                                                    | 0                                                                   | notifications for customer sign-ups and on-de                                                 |
|                                                                                                    |                                                                     | messages to any international mobile phone r                                                  |
|                                                                                                    | 0                                                                   |                                                                                               |
|                                                                                                    |                                                                     |                                                                                               |
|                                                                                                    |                                                                     |                                                                                               |
|                                                                                                    |                                                                     |                                                                                               |
| d SMS SEND SMS PAN                                                                                                    | EL                                                                  |                                                                                               |
| d SMS SEND SMS PAN                                                                                                    | EL                                                                  |                                                                                               |
| d SMS SEND SMS PAN<br>Sender*<br>Name or Mobile                                                                               | e<br>e                                                              |                                                                                               |
| d SMS SEND SMS PAN<br>Sender*<br>Name or Mobile<br>Recipient*                                                                 | EL<br>Ø                                                             |                                                                                               |
| d SMS SEND SMS PAN<br>Sender*<br>Name or Mobile<br>Recipient*<br>Mobile                                                       | e<br>e                                                              |                                                                                               |
| d SMS SEND SMS PAN Sender* Name or Mobile Recipient* Mobile SMS encoding                                                      | e<br>P                                                              |                                                                                               |
| d SMS SEND SMS PAN Sender* Name or Mobile Recipient* Mobile SMS encoding GSM                                                  | EL<br>0<br>0                                                        |                                                                                               |
| d SMS SEND SMS PAN Sender* Name or Mobile Recipient* Mobile SMS encoding GSM SMS rest*                                        | EL<br>0<br>0                                                        |                                                                                               |
| d SMS SEND SMS PAN Sender* Name or Mobile Recipient* Mobile SMS encoding GSM SMS text* SMS text                               | EL<br>0<br>0<br>7<br>0<br>2                                         |                                                                                               |
| d SMS SEND SMS PAN Sender* Name or Mobile Recipient* Mobile SMS encoding GSM SMS text* SMS text                               | EL<br>P<br>P<br>P<br>P<br>P<br>P<br>P<br>P<br>P<br>P<br>P<br>P<br>P |                                                                                               |
| d SMS SEND SMS PAN Sender* Name or Mobile Recipient* Mobile SMS encoding GSM SMS text* SMS text                               | EL                                                                  |                                                                                               |
| d SMS SEND SMS PAN Sender* Name or Mobile Recipient* Mobile SMS encoding GSM SMS text* SMS text                               | EL<br>P<br>P<br>V<br>P                                              |                                                                                               |
| d SMS SEND SMS PAN Sender* Name or Mobile Recipient* Mobile SMS encoding GSM SMS text* SMS text                               | EL<br>P<br>P<br>P<br>P<br>P<br>P<br>P<br>P<br>P<br>P<br>P<br>P<br>P |                                                                                               |
| d SMS SEND SMS PAN Sender* Name or Mobile Recipient* Mobile SMS encoding GSM SMS text* SMS text O characters (0 SMS)          | EL<br>•<br>•<br>•<br>•<br>•<br>•<br>•<br>•                          |                                                                                               |
| d SMS SEND SMS PAN Sender* Name or Mobile Recipient* Mobile SMS encoding GSM SMS text* SMS text O characters (0 SMS) Send SMS | EL<br>P<br>P<br>P<br>P<br>P<br>P<br>P<br>P<br>P<br>P<br>P<br>P<br>P |                                                                                               |

Fig.2 - The Account tab panels

5

Each of the fields contained in the panels at any of the three tabs, has a black circle with a white questionmark to the right. Hover your mouse 6 over the circle and an info balloon will pop up. This info balloon contains information about the purpose of the field next to it.

| SMS Plugin API key: |                               |                      |
|---------------------|-------------------------------|----------------------|
| ****                | ? Your sms-plugin.com API key |                      |
|                     | Fig                           | 3 - The info balloon |

#### Account Setup

In order to be able to use the SMS Plugin you need to insert your account info to the "Username" and "Password" fields and get an API key. Insert your username and password in the corresponding fields and click on the "Get Key" button. If your credentials are correct will see an info balloon informing you that your API key has been fetched (Fig.4) otherwise you will see an info balloon informing you that your username and/or password is incorrect (Fig.5).

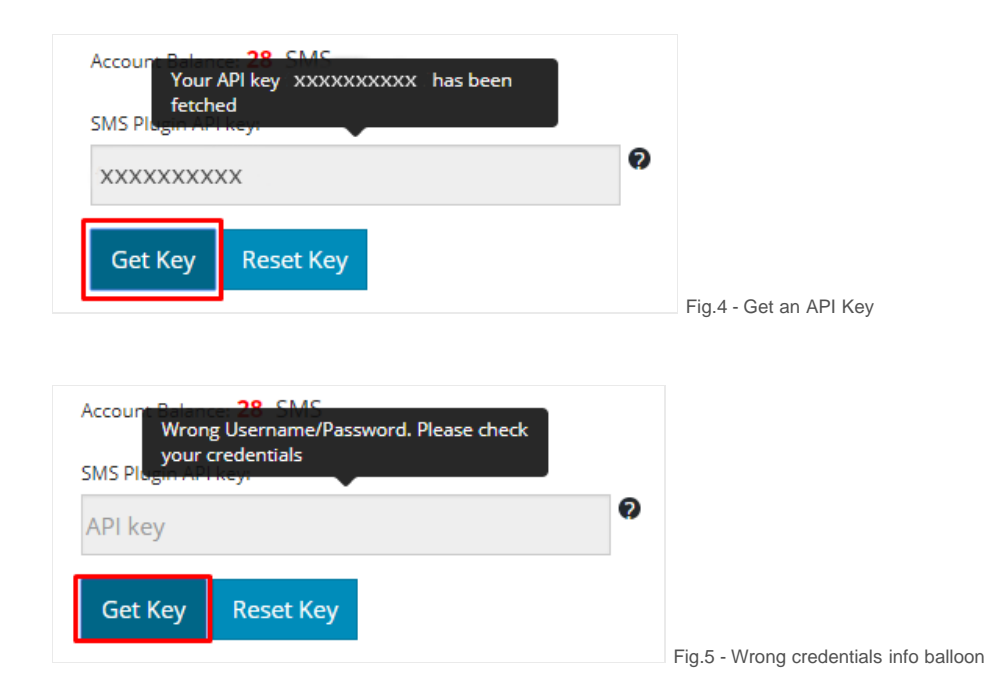

If you wish to reset your key insert your credentials and click the "Reset Key" button. You will see an info balloon informing you that your key has been reset and saved (Fig.6).

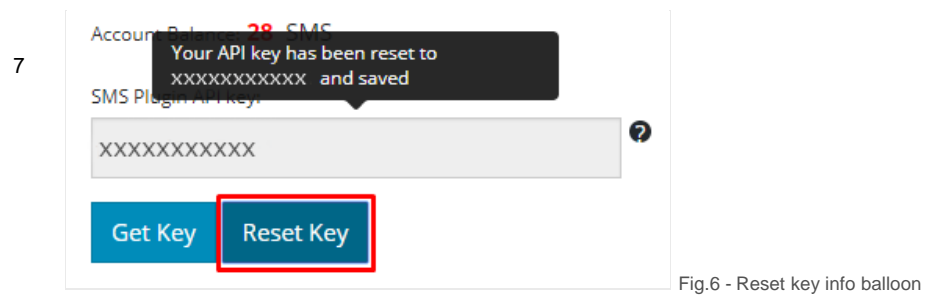

If you have successfully got or reset your key you will be able to see your remaining balance in a red circle just above of your API key (Fig.7).

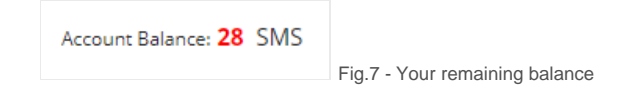

#### Send SMS panel

You can use the Send SMS Panel (Fig.8) in order to send SMS to any mobile in the world. In order to do so enter Your name in the "Sender". For the Sender field you can enter up to 16 numeric or up to 11 alphanumeric fields (Names over 16 numeric or 11 alphanumeric characters characters will be cut out). Then enter the mobile phone number you wish to send message to in the "Recipient" field. Select the SMS encoding type from the drop-down. Please note that for GSM encoding you may enter up to 157 characters per SMS and for UCS encoding you may enter up to 67 characters per SMS. Enter your SMS text in the "Text" field. Here you can enter up to 918 characters. Lengthy texts (over 160 characters for GSM encoding and 70 characters for UCS encoding) may incur additional charges. Below the "Text" area you can see a character and SMS counter. These counters increase as you type and will inform you about the size of your SMS message. When you have finished click on the "Send" button at the bottom of the panel to send your message to the Recipient.

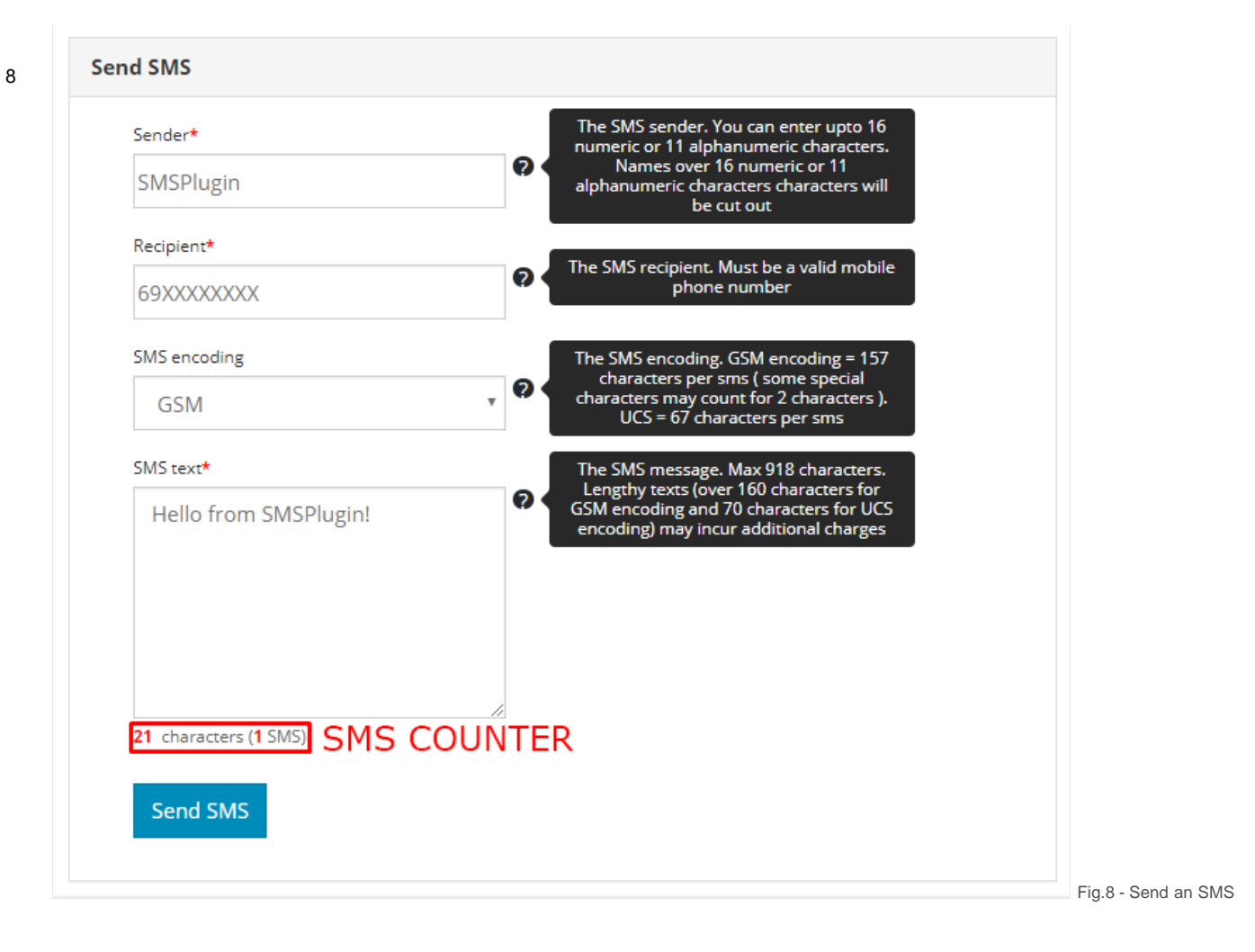

#### **Actions Tab**

The Actions tab (Fig.9) contains three panels. The New Order, Order Status and Additional Settings panel.

8

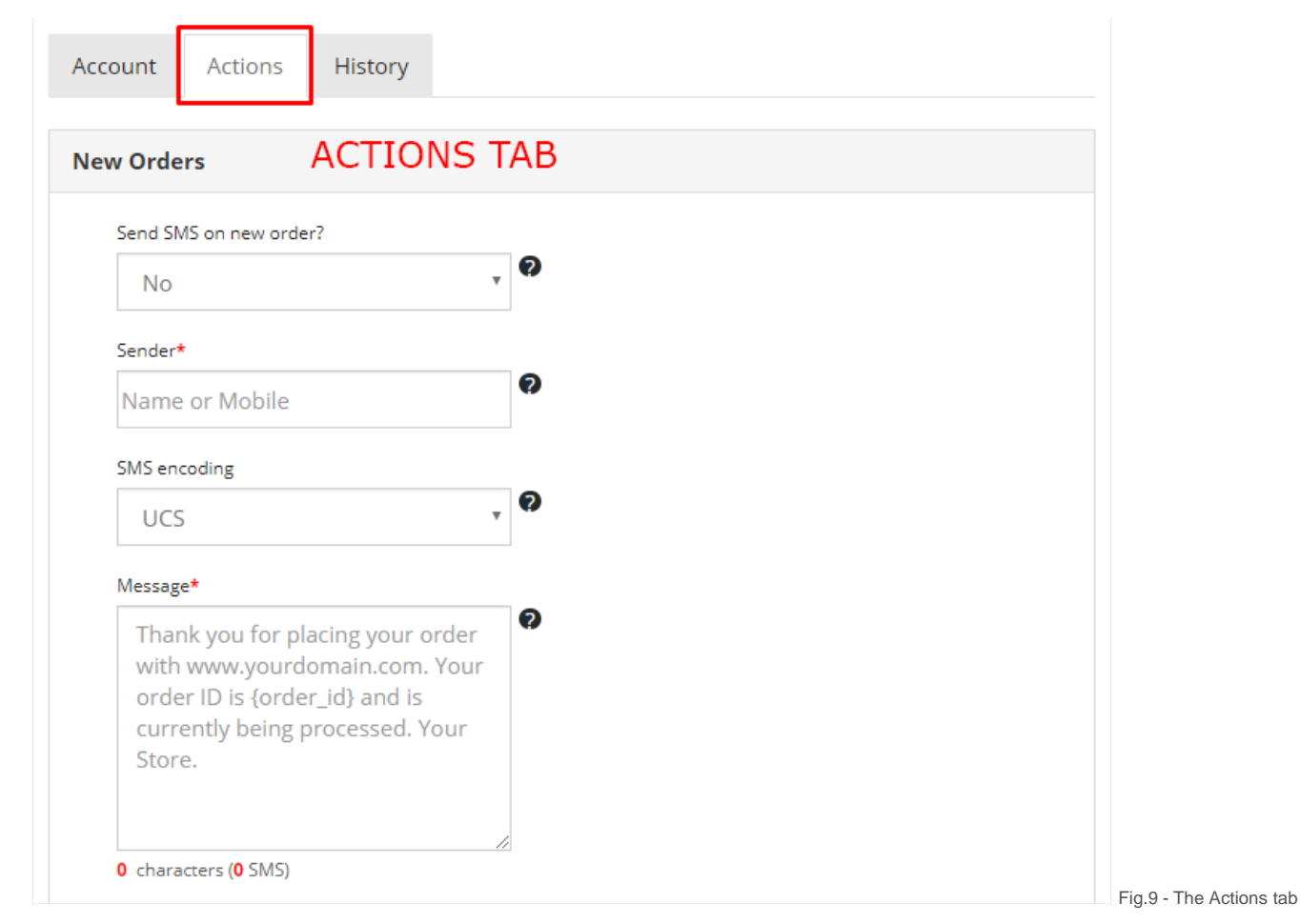

#### New Order panel

The New Order panel (Fig.10) has a group of settings that allow you to send SMS to your customers as soon as they place a new order. At the top there is the "Send SMS on new order?" drop-down which allows you to set whether an SMS will be sent to your customer when a new order is placed. Below is the Sender name, that is the name that will appear as the sender of the SMS. You can enter up to 16 numeric or up to 11 alphanumeric fields (Names over 16 numeric or 11 alphanumeric characters characters will be cut out). Select the SMS encoding type from the drop-down. Please note that for GSM encoding you may enter up to 157 characters per SMS and for UCS encoding you may enter up to 67 characters per SMS. For the SMS Message you can type up to 918 characters. This is the default message that will be sent to all customers upon checkout. There are some default keywords you may use in your text. You can use {first\_name} for Firstname, {last\_name} for Lastname, {user\_email} for EmailAddress, {total} for Order's Total Price, {currency\_code} for the Currency, {order\_id} for Order Number and {order\_status} for the Order's Status.

| New Orders                                                                                                    |     |                                                                                                    |                            |
|----------------------------------------------------------------------------------------------------|-----|----------------------------------------------------------------------------------------------------|----------------------------|
| Send SMS on new order?                                                                                                    |     |                                                                                                    |                            |
| Yes                                                                                                    | , 0 | Send SMS to customer on checkout?                                                                                                    |                            |
| Sender*                                                                                                    |     | The SMS sender. You can enter upto 16<br>numeric or 11 alphanumeric characters.                                                                                                    |                            |
| 69XXXXXXXX                                                                                                    | 0   | Names over 16 numeric or 11<br>alphanumeric characters characters will<br>be cut out                                                                                                    |                            |
| SMS encoding                                                                                                    |     | The SMS encoding. GSM encoding = 157                                                                                                    |                            |
| GSM                                                                                                    | • • | characters may count for 2 characters ).<br>UCS = 67 characters per sms                                                                                                    |                            |
| Message*                                                                                                    |     | Your Message Content, (Max 918                                                                                                    |                            |
| Thank you for placing your order with<br>www.yourdomain.com. Your order ID is<br>{order_id} and is currently being processed.<br>Your Store. | 0   | incur multiple credit charges). Enter your<br>default message. You can use<br>{first_name} for Firstname, {last_name}<br>for Lastname, {user_email} for Email<br>Address, {total} for Order's Total Price,<br>{currency_code} for the Currency,<br>{order_id} for Order Number and<br>{order_status} for the Order's Status. |                            |
| 0 characters (0 SMS)                                                                                                    |     |                                                                                                    |                            |
|                                                                                                    |     |                                                                                                    |                            |
|                                                                                                    |     |                                                                                                    | Fig.10 - The New Order par |

#### **Order Status panel**

The Order Status panel (Fig.11) allows you to notify your customers upon order status change. For example you may notify your customers when their order Status changes from "Processing" to "Completed". Again at the top there is the "Send SMS on order status change?" dropdown which allows you to set whether an SMS will be sent to your customer when his/her order's status is changed. Below is the Sender name that will appear as the sender of the SMS. You can enter up to 16 numeric or up to 11 alphanumeric fields (Names over 16 numeric or 11 alphanumeric characters characters will be cut out). Select the SMS encoding type from the drop-down. Please note that for GSM encoding you may enter up to 157 characters per SMS and for UCS encoding you may enter up to 67 characters per SMS. For the SMS Message you can type up to 918 characters. This is the default message that will be sent to all customers when order status is changed. The keywords you may use in your text are {first\_name} for Firstname, {last\_name} for Lastname, {user\_email} for EmailAddress, {total} for Order's Total Price, {currency\_code} for the Currency, {order\_id} for Order Number and {order\_status} for the Order's Status.

| Send Sivis on Order status change:         |    | Send SMS to customer on order status                                                                                                    |   |  |
|--------------------------------------------|----|----------------------------------------------------------------------------------------------------|---|--|
| Yes                                        | 1  | change?                                                                                                    | ] |  |
| Sender*                                    |    | The SMS sender. You can enter upto 16<br>numeric or 11 alphanumeric characters.                                                                                  |   |  |
| 69XXXXXXXX                                 |    | Names over 16 numeric or 11<br>alphanumeric characters characters will<br>be cut out                                                                             |   |  |
| SMS encoding                               |    | The SMS encoding. GSM encoding = 157                                                                                                    |   |  |
| GSM .                                      | ?● | characters may count for 2 characters ).<br>UCS = 67 characters per sms                                                                                          |   |  |
| Message *                                  |    | Your Message Content, (Max 918<br>characters, Text over 160 characters may                                                                                       |   |  |
| Your order # {order_id} has been marked as |    | incur multiple credit charges). Enter your<br>default message. You can use                                                                                       |   |  |
| {order_status}. Thanks for shopping at     | 0  | {first_name} for Firstname, {last_name}<br>for Lastname {user email} for                                                                                         |   |  |
| www.yourdomain.com                         |    | EmailAddress, {total} for Order's Total<br>Price, {currency_code} for the Currency,<br>{order_id} for Order Number and<br>{order_status} for the Order's Status. |   |  |
| ,                                          |    |                                                                                                    |   |  |

#### Additional Notification Settings panel

11

The Additional Notification Settings panel (Fig.12) allows you to notify your e-shop administrator when a new user signs-up (account registration), a new order is placed or an order's status is changed. First from the top you may use the "Notify Admin?" drop-down to select whether the administrator will be notified at all or not. If you select that you want to notify administrator you need to enter his/her mobile phone number at the "Admin mobile No \*" field. Then select the SMS encoding type for all administrator notifications, from the drop-down. Again note that for GSM encoding you may enter up to 157 characters per SMS and for UCS encoding you may enter up to 67 characters per SMS. Next is the "Notify admin on new account registration" checkbox. If you select this you must enter the corresponding text just below this checkbox. This is the message that will be sent to the administrator each time a customer signs up. The keywords available are the same as before but the most relevant are: {first\_name} for Firstname, {last\_name} for Lastname, {user\_email} for Email Address. Then the "Notify admin when customer checkouts" checkbox allows you to notify the administrator when a customer checks outs. You may set the message for this notification in the textarea immediately below. A good example for this notification is: "{first\_name} {last\_name} (email: {user\_email}) has placed an order (id: {order\_id}) with amount {total} {currency\_code}". Next the "Notify admin when order status changes" checkbox follows. You may an order (id: {order\_id}) with amount {total} {currency\_code}". Next the "Notify admin when order status changes" checkbox follows. You may an order (id: {order\_id}) with amount {total} {currency\_code}". Next the "Notify admin when order status changes" checkbox follows. You may an order (id: {order\_id}) with amount {total} {currency\_code}". Next the "Notify admin when order status changes" checkbox follows. You may an order (id: {order\_id}) with amount {total} {currency\_code}". Next the "Notify admin w

order (id: {order\_id}) has changed to {order\_status}".

12

|                                                                                                    | Select whether adminstrator will be                                                                                                    |  |
|----------------------------------------------------------------------------------------------------|----------------------------------------------------------------------------------------------------|--|
| Yes                                                                                                    | v Rotified                                                                                                    |  |
| Sender                                                                                                    |                                                                                                    |  |
| 69XXXXXXXX                                                                                                    | ? The Administrator mobile phone number                                                                                                    |  |
| SMS encoding                                                                                                    | The SMS encoding, GSM encoding = 157                                                                                                    |  |
| GSM                                                                                                    | characters per sms (some special<br>characters may count for 2 characters ).<br>UCS = 67 characters per sms                                                                                                    |  |
| Notify admin on new account registration New account registration message*                                                                                                    | Check this box if you want the<br>Administrator to be notified by SMS every<br>time a new customer signs up                                                                                                    |  |
| New account registration login: {user_login}, email: {user_email}                                                                                                    | <ul> <li>Your Message Content, (Max 918<br/>characters. Text over 160 characters may<br/>incur multiple credit charges). Enter your<br/>default message. You can use<br/>{first_name} for Firstname. {last_name}<br/>for Lastname, {user_email} for<br/>EmailAddress, {total} for Order's Total<br/>Price, {currency_code} for the Currency,<br/>{order July for Order Number and</li> </ul>                                                                                                    |  |
| ) characters ( <mark>0</mark> SMS)                                                                                                    | {order_status} for the Order's Status.                                                                                                    |  |
| <ul> <li>characters (0 5M5)</li> <li>Notify admin when customer checks out</li> <li>Customer checkout message*</li> </ul>                                                                                                    | {order_status} for the Order's Status.                                                                                                    |  |
| O characters (O SMS) Notify admin when customer checks out Customer checkout message* {first_name} {last_name} (email: {user_email}) has placed an order (id: {order_id}) with amount {total} {currency_code}                                                                                                    | <ul> <li>{order_status} for the Order's Status.</li> <li>Check this box if you want the<br/>Administrator to be notified by SMS every<br/>time a customer checks out</li> <li>Your Message Content, (Max 918<br/>characters. Text over 160 characters may<br/>incur multiple credit charges). Enter your<br/>default message. You can use</li> <li>{first_name} for Firstname. {last_name}<br/>for Lastname. {last_name}<br/>for Lastname. {last_name}<br/>for Carefiel Address. {total} for Order's Total<br/>Price. (currency, code) for the Currency,<br/>{order_status} for the Order's Status.</li> </ul>                                                                                                    |  |
| <ul> <li>characters (0 SMS)</li> <li>Notify admin when customer checks out</li> <li>Customer checkout message*</li> <li>{first_name} {last_name} (email: {user_email}) has placed an order (id: {order_id}) with amount {total} {currency_code}</li> <li>characters (0 SMS)</li> </ul>                                                                                                    | <ul> <li>{order_status} for the Order's Status.</li> <li>Check this box if you want the<br/>Administrator to be notified by SMS every<br/>time a customer checks out</li> <li>Your Message Content, (Max 918<br/>characters. Text over 160 characters may<br/>incur multiple credit charges). Enter your<br/>default message. You can use<br/>{first_name}. {last_name}.<br/>for Lastname, {user_email} for<br/>EmailAddress. {total} for Order's Total<br/>Price, {currency, code} for the Currency,<br/>{order_id} for Order Number and<br/>{order_status} for the Order's Status.</li> </ul>                                                                                                    |  |
| <ul> <li>O characters (O SMS)</li> <li>Notify admin when customer checks out</li> <li>Customer checkout message*</li> <li>{first_name} {last_name} (email: {user_email}) has placed an order (id: {order_id}) with amount {total} {currency_code}</li> <li>O characters (O SMS)</li> <li>Notify admin when order status changes</li> <li>Order status change message*</li> </ul>                                                                                                    | <ul> <li>{order_status} for the Order's Status.</li> <li>Check this box if you want the<br/>Administrator to be notified by SMS every<br/>time a customer checks out</li> <li>Your Message Content, (Max 918<br/>characters. Text over 160 characters may<br/>incur multiple credit charges). Enter your<br/>default message. You can use<br/>{first_name} for Firstname.{last_name}<br/>for Lastname, {user_email} for<br/>EmailAddress, {total} for Order's Total<br/>Price, (currency_code) for the Currency,<br/>{order_id} for Order Number and<br/>{order_status} for the Order's Status.</li> <li>Check this box if you want the<br/>Administrator to be notified by SMS every<br/>time an order status is changed</li> </ul>                                                                                                    |  |
| <ul> <li>characters (0 SMS)</li> <li>Notify admin when customer checks out<br/>Customer checkout message*</li> <li>{first_name} {last_name} (email: {user_email}) has placed an<br/>order (id: {order_id}) with amount {total} {currency_code}</li> <li>characters (0 SMS)</li> <li>Notify admin when order status changes</li> <li>Order status change message*</li> <li>{first_name} {last_name}'s (email: {user_email}) order (id:<br/>{order_id}) has changed to {order_status}</li> </ul> | <ul> <li>{order_status} for the Order's Status.</li> <li>Check this box if you want the<br/>Administrator to be notified by SMS every<br/>time a customer checks out</li> <li>Your Message Content, (Max 918<br/>characters. Text over 160 characters may<br/>incur multiple credit charges). Enter your<br/>default message. You can use<br/>(first_name) for Firstname. {last_name}<br/>for Lastname, (user_email) for<br/>EmailAddress, (total) for Order's Total<br/>Price, (currency_code) for the Currency.<br/>{order_id} for Order's Status.</li> <li>Check this box if you want the<br/>Administrator to be notified by SMS every<br/>time an order status is changed</li> <li>Your Message Content, (Max 918<br/>characters. Text over 160 characters may<br/>incur multiple credit charges). Enter your<br/>default message. You can use<br/>first_name} for Firstname. {last_name}<br/>for Lastname. {user_email} for<br/>EmailAddress, (total) for Order's Total<br/>Price, (currency_code) for the Currency.</li> </ul> |  |

#### **History Tab**

The History tab contains a table that lists all the SMS sent from your e-shop (Fig.13). The History table has columns such as the SMS ID, Datetime sent, Sender name, Recipient mobile phone, Message content, SMS status (Sent, Delivered, Failed, Insufficient Balance) and Order ID. Above each table column you find a field where you may type a search term in order to filter the corresponding column. These fields are collectively called filters. Type in your search term in any of the filters and click the "Filter" button to the right. When you click on the "Datetime sent" filter a calendar will pop-up (Fig14). Select the date you wish to filter the SMS list and click on the "Filter" button. To clear all filter fields click on the "Clear" button to the right. At the top right corner there is a "Download CSV" button. If you click on this button a window will pop up that allows you to save your SMS History list in a .csv file. Select the location you wish to save your .csv list and click the save button.

|            |             |              |             |            |      |                 |                        |            |      |    |          |      | Save            | Cancel    |
|------------|-------------|--------------|-------------|------------|------|-----------------|------------------------|------------|------|----|----------|------|-----------------|-----------|
| Account Ac | ctions Hist | ory H        | ISTORY TAB  |            |      |                 |                        | DOWN       | LOAD | CS | V BUT    | TON  | Downlo          | ad CSV    |
| ID         | Datetim     | e sent       | Sender      | Recipient  |      | Message         | FILTERS                | Status     | 5    |    | Order ID |      |                 |           |
|            |             |              |             |            |      |                 |                        | Sent       |      | •  | 0        |      | Filter          | Clear     |
| 145326150  | 10/01/2     | 018 03:01:08 | 3 SMSPlugin | 6974705365 |      | Thank you for s | hopping at sms-plugin. | .com! Sent |      |    | 0        |      |                 |           |
| 145323412  | 10/01/2     | 018 03:01:18 | 3 SMSPlugin | 6974705365 |      | Hello from SMS  | Plugin!                | Sent       |      |    | 0        |      |                 |           |
|            |             |              |             | SMS        | HIST | ORY TAB         | LE                     |            |      |    |          |      |                 |           |
|            |             |              |             |            |      |                 |                        |            |      |    |          | Show | ing 1 to 2 of 2 | (1 Pages) |

Fig.13 - The History Tab

| 0-01-2 | 018 |      |        |     |    |    |
|--------|-----|------|--------|-----|----|----|
| 0      |     | Janu | iary 2 | 018 |    | 0  |
| Su     | Мо  | Tu   | We     | Th  | Fr | Sa |
|        | 1   | 2    | 3      | 4   | 5  | 6  |
| 7      | 8   | 9    | 10     | 11  | 12 | 13 |
| 14     | 15  | 16   | 17     | 18  | 19 | 20 |
| 21     | 22  | 23   | 24     | 25  | 26 | 27 |
| 28     | 29  | 30   | 31     |     |    |    |

| 💿 Save As                                                                                               |                             |        | × | Store Front Logout |
|----------------------------------------------------------------------------------------------------|-----------------------------|--------|---|--------------------|
| $\leftarrow$ $\rightarrow$ $\checkmark$ $\uparrow$ $\blacksquare$ $\diamond$ This PC $\diamond$ Desktop | ✓ O Search Desktop          |        | P |                    |
| Organize 🔻 New folder                                                                                   |                             | ► ▼    | ? |                    |
| <ul> <li>Quick access</li> </ul>                                                                        | No items match your search. |        |   | Save Cancel        |
| 🔜 Desktop 🖈                                                                                             |                             |        |   |                    |
| 🕂 Downloads 🖈                                                                                           |                             |        |   | Download CSV       |
| 🔮 Documents 🖈                                                                                           |                             |        |   |                    |
| 📰 Pictures 🖈                                                                                            |                             |        |   |                    |
| images                                                                                                  |                             |        |   |                    |
| 🦰 images 💙                                                                                              |                             |        |   | Filter Clear       |
| File name: sms_history.csv                                                                              |                             |        | ~ |                    |
| Save as type: Microsoft Excel Comma                                                                     | Separated Values File       |        | ~ |                    |
| ∧ Hide Folders                                                                                          | Save                        | Cancel |   |                    |
|                                                                                                    |                             |        |   |                    |